| 99/142988  | شماره: |
|------------|--------|
| 1899/.4/.8 | تاريخ: |
| دارد       | پيوست: |

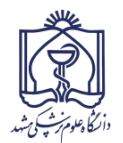

معاونت توسعه مديرت و

باسمه تعالى

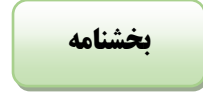

معاونین محترم دانشگاه روسا و مدیران محترم واحدهای تابعه دانشگاه

با سلام و احترام

به پیوست نامه شماره ۸۰۰/۹۹/۱۲۶۱۰ مورخ ۹۹/۴/۸ مدیر کل محترم سازمان تامین اجتماعی استان خراسان رضوی منضم به فایل راهنما در خصوص تسهیل دسترسی سازمانها به ریز سوابق حق بیمه بیمه شدگان در جهت کاهش مراجعات حضوری افراد ارسال می گردد. خواهشمند است دستور فرمایید همکاران شاغل در آن واحد جهت دسترسی به سوابق بیمه خود، به سامانه http:// eservices.tamin.ir مراجعه نمایند. ۲۷۴۱۳۴۲

دكتر عبداله ريكاني يساولي سرمايه انساني دانشگاه

رونوشت:

اداره حقوق و دستمزد

کم آدرس: بلوار شهید فکوری- بین میدان شهید جوان و شهید سید علی آل شهیدی- ساختمان مرکزی دانشگاه علوم پزشکی (شهرک دانش و سلامت)

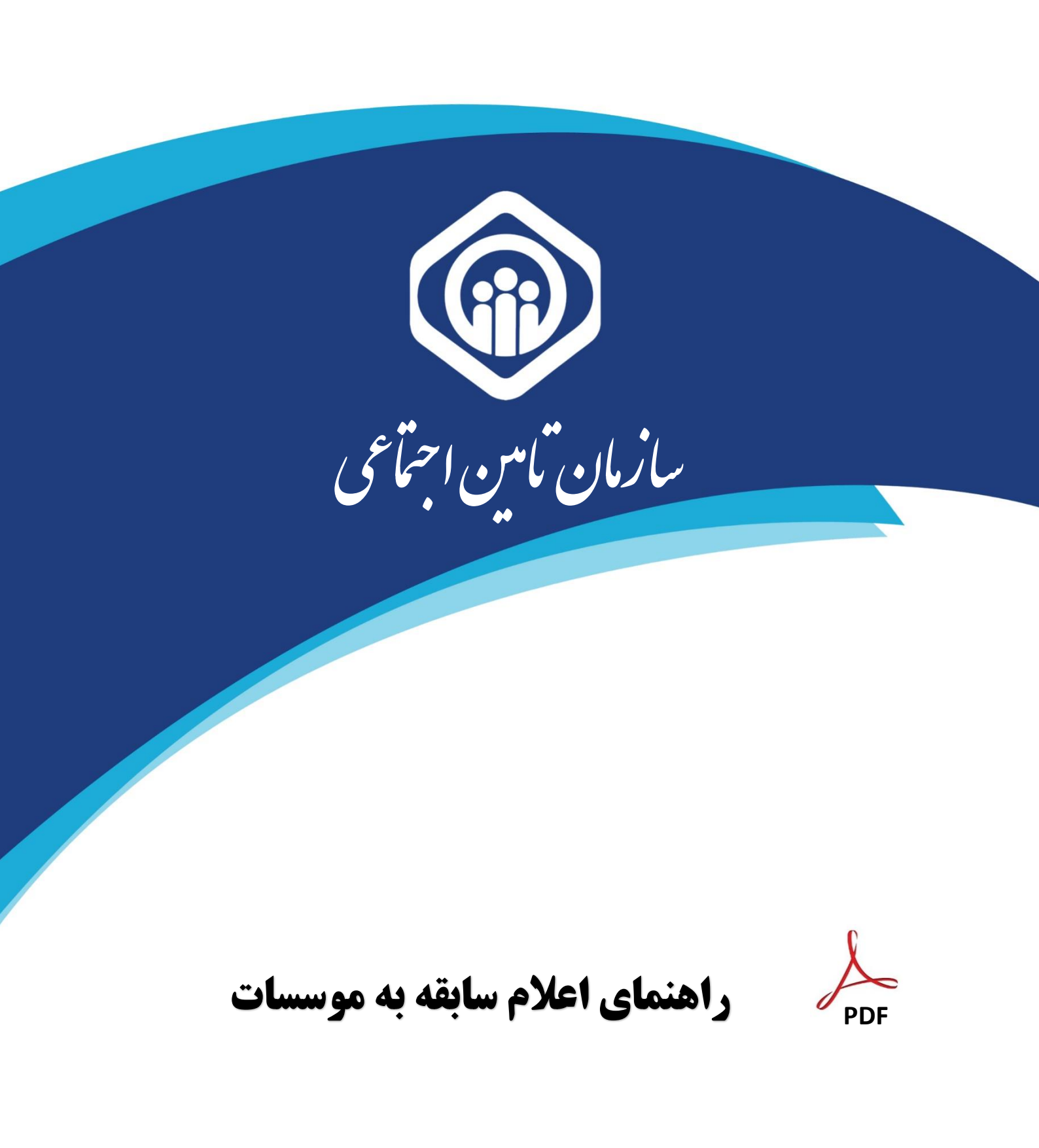

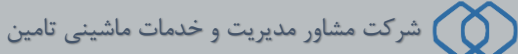

در راستای ارائه خدمات غیر حضوری (الکترونیکی) به بیمه شدگان محتـرم ، سازمان تامین اجتماعی امکان ثبت درخواست و اعلام سوابق جهت ارائه به موسسات، سازمانـها و… را فراهم نموده است لذا بیمـه شدگان و موسسات می توانند با مراجعه به درگاه خدمات الکترونیکی سازمـان به آدرس https://eservices.tamin.ir به شرح ذیل اقدام نمایند:

# الف ) اقدامات بیمه شدگان

بیمه شدگانی که قبلاً در سامانه مشاهده سوابق و یا درگاه خدمات الکترونیکی سازمان ثبت نام نموده و دارای حساب کاربری فعال می باشند می توانند با انتخاب گزینه **ورود به سامانه** (شکل زیر) و با استفاده از کد ملی بعنوان نام کاربری و گذرواژه ( رمز عبور ) به درگاه الکترونیکی سازمان وارد شوند.

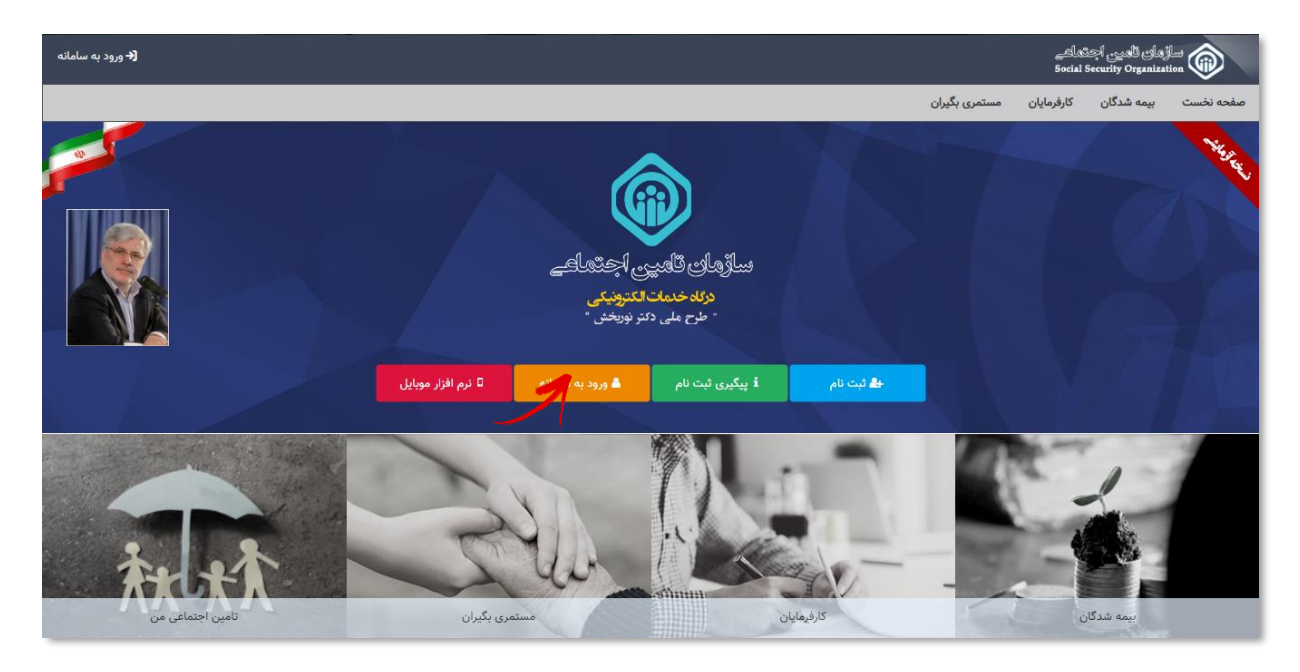

|                                    | ماندان تاسی اجتماعی                                                                                                    |                                      |
|------------------------------------|----------------------------------------------------------------------------------------------------|--------------------------------------|
|                                    | ورود به سیستم                                                                                                    |                                      |
|                                    | ورود با نام کاربری 🔹                                                                                                    |                                      |
|                                    | نام کاربری(کد ملی)                                                                                                    | نام کاربری (کد ملی ) را وارد نمائید. |
| رمز عبور تعریف شده را وارد نمائید. | کارواژه                                                                                                    |                                      |
|                                    | ورود                                                                                                    |                                      |
|                                    | ثبت نام محلودمای ثبت نام   ثبت نام پزشکان   بازیابی گذرواژه<br>۱۹ از مورک های مطلب و درا مانند کرکار کردم و فادواکی استاده کند.                  |                                      |
|                                    | <ul> <li>رمز عبور خود را در فواسل زمانی کوتاه تغییر دهید.</li> <li>۲۰۰۰ به منظور بالا بردن اماییته از صفحه کنید مجازی استفاده نمائید.</li> </ul> |                                      |
|                                    | ۲۰ از انجام و آندام کار، خدا از سیستم خارج شوید.<br>() هرگز نام کاربری و رمز خود را در اختیار دیگران قرار تدهید.                                 |                                      |

توجـه:

**بیمه شدگانی که ثبت نام ننموده اند می بایست با استفاده از گزینه ثبت نام و یا پیگیری ثبت نام** 

و راهنمای مربوطه جهت ایجاد و فعالسازی حساب کاربری اقدام نمایند.

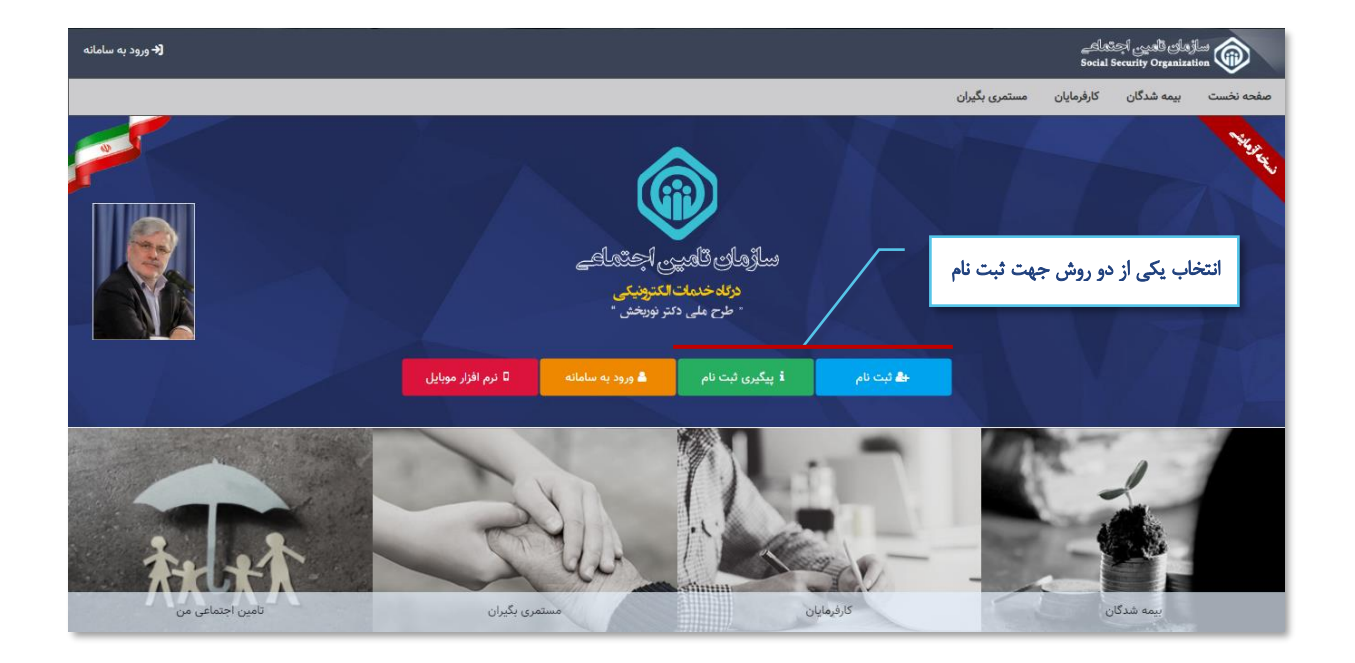

### نحوه ایجاد حساب کاربری :

با انتخاب دکمه **پیگیری ثبت نام ،** مطابق شکل زیر به صفحه ثبت نام در سامانه وارد شده که کافیست با استفاده از گزینه **مشاهده راهنمای ثبت نام**، فایل راهنمای ثبت نام را دریافت و با دقت مراحل ثبت نام را طی نمائید.

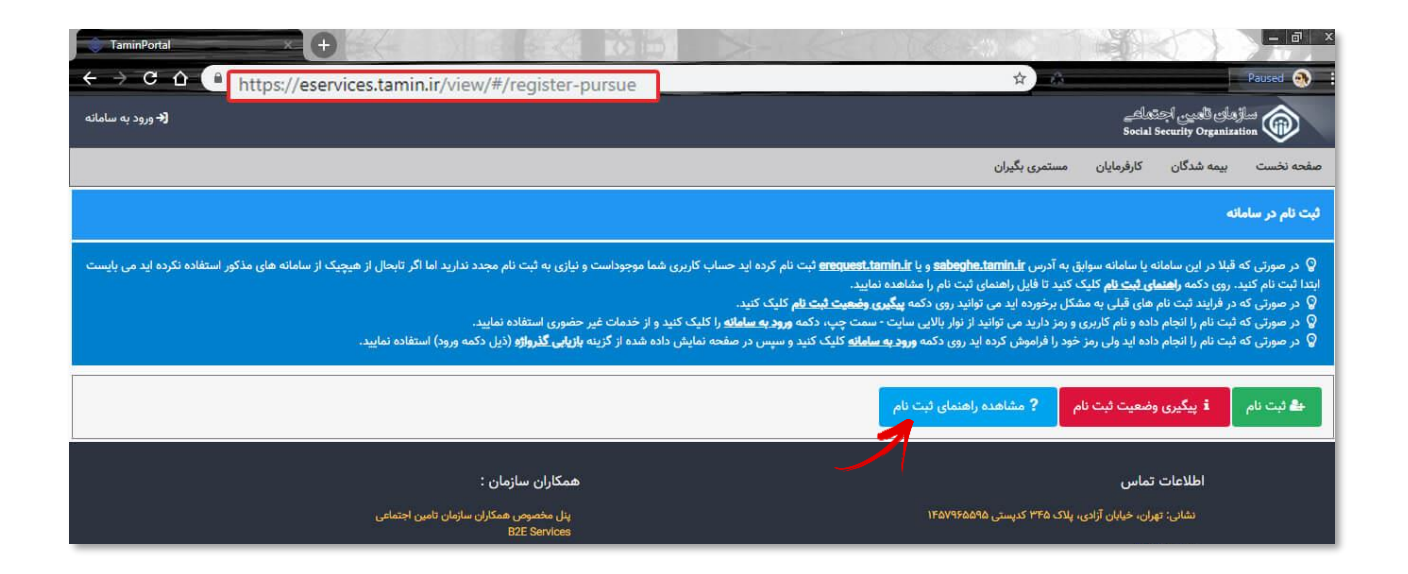

٣

### اعلام سابقہ بہ موسسات :

جهت اعلام سابقه به موسسات، همانط ور که در شکل زیر مشخص است، کافیست از منوی **بیمه شدگان / خدمات سابقه** گزینه **اعلام سابقه به موسسات** را انتخاب نمائید.

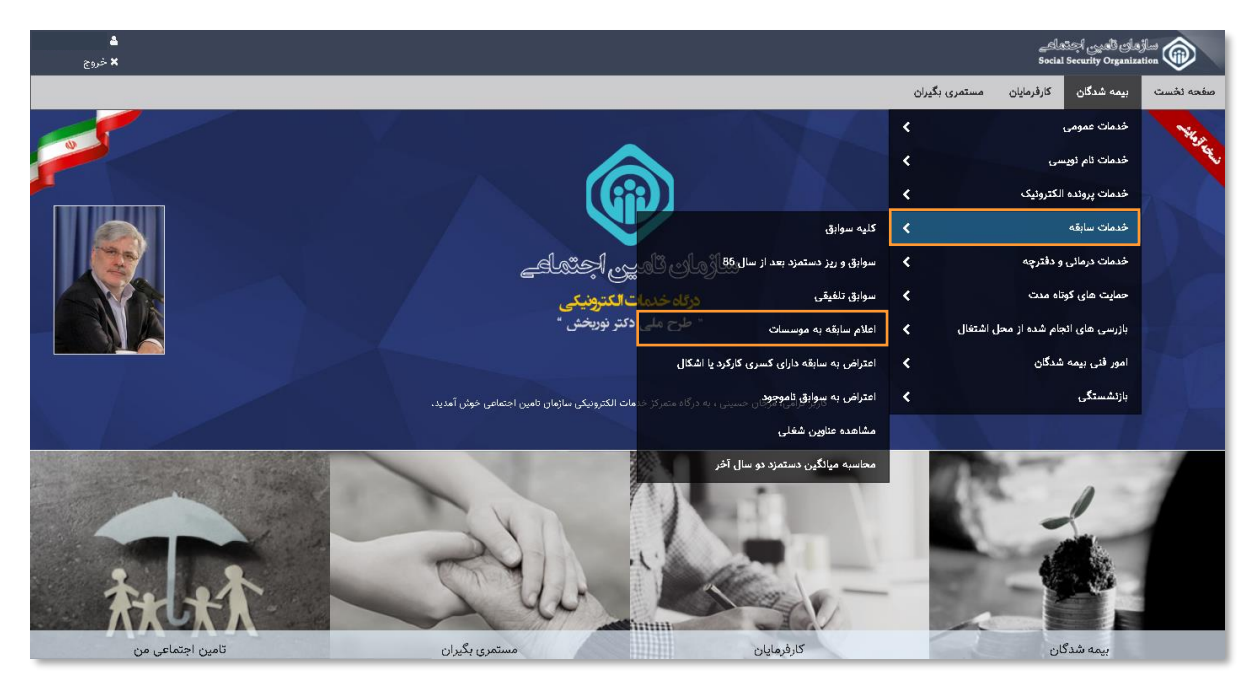

## توجــه:

قبل از انتخاب گزینه اعلام سابقه به موسسات با استفاده از بخش خدمات سابقه، سوابق خود را مشاهده ، بررسی و کنترل نموده، از صحت آن اطمینان حاصل نمائید (درصورت نقص در سوابق مطابق شکل زیر، از گزینه های **اعتراض به سوابق** و راهنمای مربوطه استفاده نمائید)

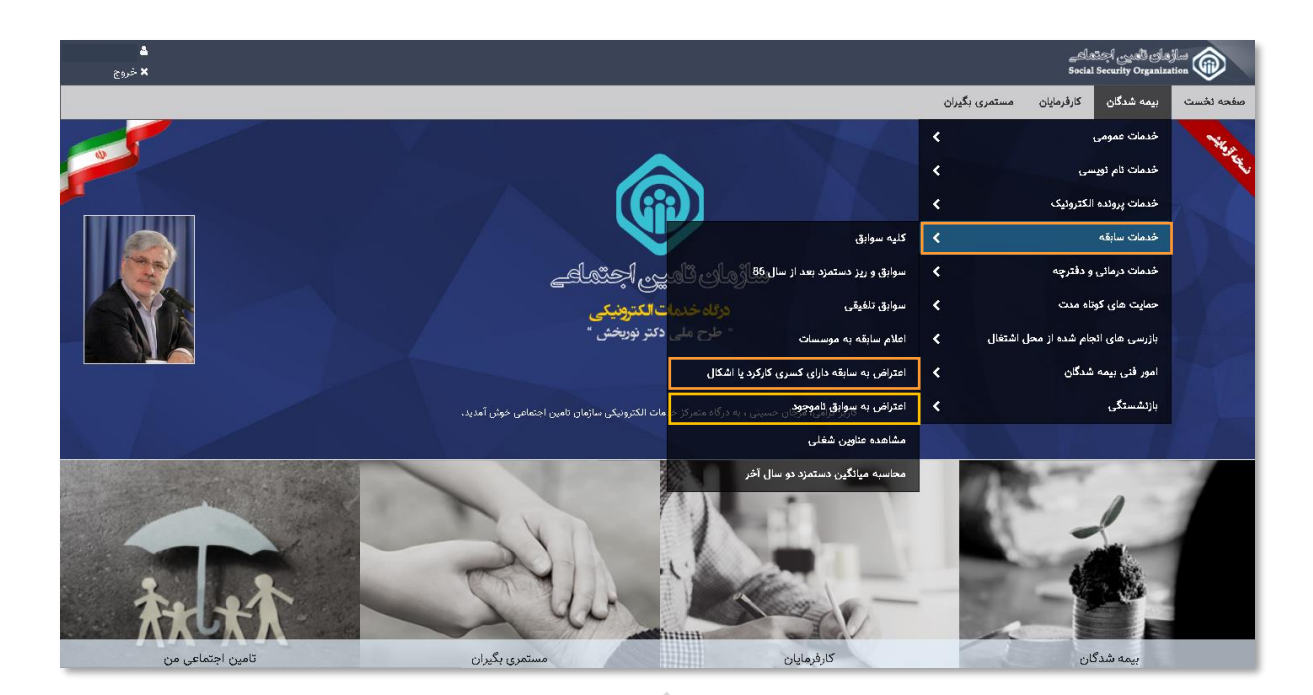

## تعیین نوع در خواست اعلام سابقه به موسسات :

برای این منظـور همانطور که در شکل زیر مشخص است، میتوانید پس از مشخص نمودن نوع درخواست بر روی دکمه **ارسال به صندوق شخصی** کلیک نمائید.

| ا العندية العندية<br>الع خروج | ساؤهای العین اجتماعی<br>Social Security Organization                                                                                                    |
|-------------------------------|----------------------------------------------------------------------------------------------------|
|                               | صفحه نخست بیمه شدگان کارفرمایان مستمری بگیران                                                                                                    |
|                               | اعلام سابقه به موسسات                                                                                                    |
|                               | نوع درخواست اعلام سابقه به موسسات را انتخاب کنید:<br>کلیه سوابق<br>سوابق و ریز دستمزد بعد از سال 86<br>سوابق تلفیقی                                                                                                    |
|                               | الصراف المعندوق شخصى الصراف المعادية المعادية المعادية المعادية المعادية المعادية المعادية المعادية المعادية ال<br>المعادية المعادية المعادية المعادية المعادية المعادية المعادية المعادية المعادية المعادية المعادية المعادية الم |
|                               | با توجه به غیر قطعی بودن میزان سابقه، میانگین دستمزد دو سال اخر محاسبه شده قابل استناد در مراجع قانونی نمی باشد.                                                                                                    |

پس از مطالعه موافقتنامه جهت تایید آن بر روی دکمه **موافقم** کلیک نمائید.

| <b>ا</b> جوروج<br>× خروج |                                                                                                    | ellas<br>Social S                                                                    | زمانی تأمی <sub>ک</sub> اچ<br>iecurity Organizat               |                                                         |
|--------------------------|----------------------------------------------------------------------------------------------------|--------------------------------------------------------------------------------------|----------------------------------------------------------------|---------------------------------------------------------|
|                          | مستمری بگیران                                                                                                    | كارفرمايان                                                                           | بیمه شدگان                                                     | صفحه نخست                                               |
|                          |                                                                                                    |                                                                                      | وسسات                                                          | اعلام سابقه به م                                        |
|                          | قاب کنید:<br>                                                                                                    | وسسات را اند<br>د از سال 86<br>ی انصراف                                              | اعلام سابقه به م<br>بق<br>ریز دستمزد بع<br>فیقی<br>ه صندوق شخص | نوع درخواست ا<br>ک کلیه سوار<br>سوابق و ر<br>ک سوابق تل |
|                          | ه و بهره برداری از سرویس های غیر حضوری سازمان تامین اجتماعی 🗢 🛛 🛪                                                                                                    | فقتنامه عضويت                                                                        | اهی بودن موا                                                   | با توجه به غیر قط                                       |
|                          | یک توافق قانونی به منظور عضویت و بهره برداری از سرویس های غیر حضوری سازمان تلمین اجتماعی می باشد که بین سازمان مذکور و جامعه تحت پوشش آن که به ترتیب سازمان و مخاطبان نامیده می شوند ،<br>می های غیرحضوری سازمان تحت شرایط این موافقاتمام خواهد بود.<br>تتره - قبل از ارسال سابقه به صندوق شخصی تان برای اعلام سابقه، لطفا تمامی سوابق خود را مشاهده و بررسی نمایند و درصورت اطمینان از صحت سابقه آن را ارسال بفرمایید ، در غیر اینصورت برای تکمیل<br>به خود از منوی اعتراض به سابقه ،اقدام به ثبت درخواست اعتراض خود نمایید. | ن موافقتنامه ، :<br>نعقد می گردد.<br>ستفاده از سرویس<br>بیمه شده مح<br>و اصلاح سابقا | 21<br>ia<br>ul                                                 |                                                         |
|                          | موافق نيستم                                                                                                    | موافقم و                                                                             |                                                                |                                                         |

اکنون جهت مشاهده درخواست ثبت شده، کافیست مطابق شکل زیر از صفحه نخست بر روی گزینه تامین اجتماعی من کلیک نمائید.

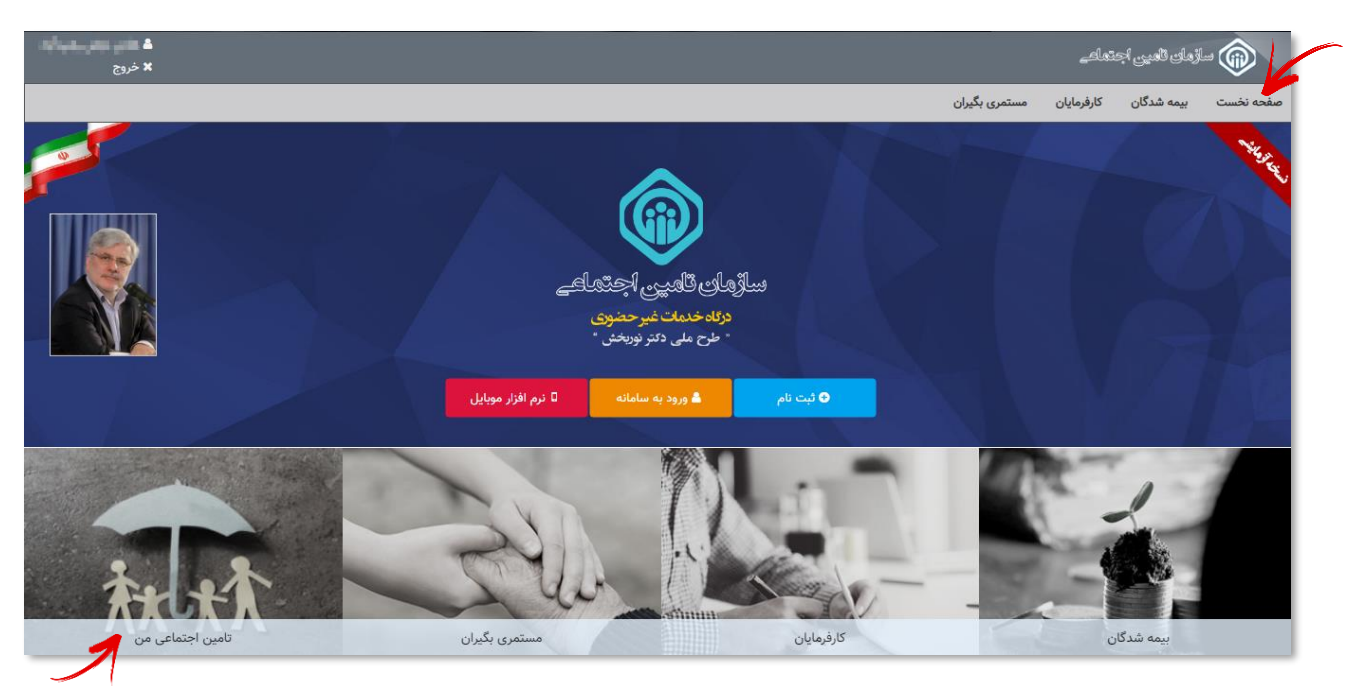

در قسمت تامین اجتماعی من، بیمه شده میتواند از تمامی تعاملات خود با سازمان مطلع شده و درخواست های ثبت شده خود را رویت و وضعیت آنها را پیگیری نماید.

در قسمت **صندوق شخصی من**، لیست درخواستهای ثبت شده مشاهده میشود. **جهت مشاهده اعلام سابقه ارسال شده** ،کافیست بر روی گزینه **عملیات** کلیک نموده و از منوی باز شده بر روی گزینه **رویت مکاتبه** کلیک نمائید.

| <b>≜ د</b><br>× خروج      |                 |                 |              |                                                                                                    |                            |                                                             |                                                                                                    |                                                                                 | ر اجتماعے<br>Social Secur                                                                    | ساڑھای ٹھیر<br>ty Organization                                                |                                         |
|---------------------------|-----------------|-----------------|--------------|----------------------------------------------------------------------------------------------------|----------------------------|-------------------------------------------------------------|----------------------------------------------------------------------------------------------------|---------------------------------------------------------------------------------|----------------------------------------------------------------------------------------------|-------------------------------------------------------------------------------|-----------------------------------------|
|                           |                 |                 |              |                                                                                                    |                            |                                                             |                                                                                                    | مستمری بگ <mark>ی</mark> ران                                                    | ان کارفرمایان                                                                                | ت بيمه شدگ                                                                    | صفحه نخست                               |
|                           |                 |                 |              |                                                                                                    |                            |                                                             |                                                                                                    |                                                                                 |                                                                                              | ی من                                                                          | تامين اجتماع                            |
|                           |                 |                 |              |                                                                                                    |                            |                                                             | تمامی مطلع شوید :                                                                                                    | با سازمان تامین اج<br>نها را پیگیری تمایید                                      | از تمامی تعاملات خود<br>ود را رویت و وضعیت آ<br>اهده نمایید.                                 | ت شما می توانید<br>های ثبت شده خ<br>نخصی خود را مش                            | در این قسمن<br>۱- درخواست<br>۲- صندوق ش |
|                           |                 |                 |              |                                                                                                    |                            |                                                             | سیبانی من                                                                                                    | درخواست های پت                                                                  | دوق شخصی من                                                                                  | عای من                                                                        | درخواست ه                               |
|                           |                 |                 |              | گاهها به آن ارسال تمایید.                                                                                                    | بداری یا استعلام سایر دستگ | ن ها مستنداتی را جهت نگه                                    | ه می توانید از طریق دکمه "ارسال به صندوق شخصی" در سایر سرویس                                                                                                    | گرفته شده است که                                                                | خصی برای شما در نظر                                                                          | ىخصى من<br>مفحه فضايى ش                                                       | صندوق ش<br>- در این                     |
|                           |                 |                 |              |                                                                                                    | , شما کسر نمی شود.         | د.<br>ندات از فضای ذخیره سازی<br>بد را اشتراک گذاری نمایید. | قده است در این منعه قابل نمایش و پیگین خواهد بود.<br>خفره ساین علم کسر می فوره همینی بیدا قابل حقّت فراهند بود.<br>عما ارسال می فروند قابل حقق خواهند بود بیدینی است که این مست<br>بیات و دریافت رمز، یک ردیف از اطلاعات موجود در مندوق شخصی خو | ن برای شما ارسال ه<br>ب می کنید از قضای<br>۵ صندوق شخصی ه<br>تعلام* در منوی عمل | اتباتی که از طرف سازما<br>۰ مندوق شخصی ارسال<br>نیک و از طرف سازمان ب<br>گزینه *صدور مجوز اس | ن مستندات و مک<br>, را که خود شما ب<br>, که بصورت اتوما<br>ی توانید با انتخاب | - همچنیا<br>- مواردی<br>- شما مر        |
|                           |                 |                 |              |                                                                                                    |                            |                                                             |                                                                                                    |                                                                                 |                                                                                              | 1                                                                             | جستجو                                   |
|                           |                 | کد شعبه         |              |                                                                                                    | رديف پيمان                 |                                                             | کد کارگاه                                                                                                    |                                                                                 |                                                                                              |                                                                               | شماره                                   |
|                           |                 |                 |              |                                                                                                    |                            |                                                             |                                                                                                    |                                                                                 |                                                                                              |                                                                               |                                         |
|                           |                 |                 |              |                                                                                                    |                            |                                                             | تاریخ صدور تا                                                                                                    |                                                                                 |                                                                                              | صدور از                                                                       | تاريخ ،                                 |
|                           |                 |                 |              |                                                                                                    | ( <b>m</b>                 |                                                             | <b>m</b>                                                                                                    |                                                                                 |                                                                                              |                                                                               |                                         |
|                           |                 |                 |              |                                                                                                    |                            |                                                             |                                                                                                    |                                                                                 | یش همه                                                                                       | تجو لم                                                                        |                                         |
|                           |                 |                 |              |                                                                                                    | شده                        | های ثبت ا                                                   | ليست درخواست                                                                                                    |                                                                                 |                                                                                              |                                                                               | ليست                                    |
| کد رمز عملیات             | قابل استعلام تا | مشاهده شده<br>م | تاريخ مشاهده | ايميل                                                                                                    | موبايل                     | کد ملی                                                      | موضوع 💊                                                                                                    | سيستم                                                                           | تاريخ ارسال                                                                                  | یگیری                                                                         | شماره پ                                 |
| Plalas                    | ندارد           | •               | 1894/-0/19   | and the second second s | - Contraction              |                                                             | اغلام سايغه په موسسات                                                                                                    | سايغه                                                                           | در الثطار ارسال                                                                              | [000]                                                                         | PR-4                                    |
| رویت مدانیه               | ندارد           | ~               | 1294/20/22   | Constraints of Constraints                                                                                                    | derina der                 |                                                             | اغلام سايقه په موسسات                                                                                                    | مايعه                                                                           | در التطار ارسال<br>محادها السال                                                              | 10001                                                                         | Prese                                   |
| مريمة المتعالية المتعالية | ندارد 🚽         | ~               | 11/10/00/12  | and an interest of                                                                                                    | -                          |                                                             | اعلام سايغه په موسسات                                                                                                    | مەرىيە                                                                          | נן וטבשין ונשיט<br>- ויאנון דיייון                                                           | 1000                                                                          | YYGan Y                                 |
| حذف                       | ندارد<br>ندارد  | *               | 1140/00/17   | neorgione.c                                                                                                    | -1010-0-00                 | -6/1717                                                     | اعلام سایعه به موسسات<br>اعلام سایقه به موسسات                                                                                                    | سابقه                                                                           | در انتظار ارسال<br>در انتظار ارسال                                                           | Jaco]                                                                         | r man                                   |

سپس می توانید فایل سابقه خود را بصورت PDF مشاهده و در صورت تمایل آن را ذخیره نمائید.

| <b>د من الم</b> |           |      |     |      |               |         |           |                 |                      |                   |                    |                      |                     |                                              |                                   |                                |                                                   |                                  |                                              |     | ہچتیائے<br>Social Secu | العين<br>rity Or | anization            |   |
|-----------------|-----------|------|-----|------|---------------|---------|-----------|-----------------|----------------------|-------------------|--------------------|----------------------|---------------------|----------------------------------------------|-----------------------------------|--------------------------------|---------------------------------------------------|----------------------------------|----------------------------------------------|-----|------------------------|------------------|----------------------|---|
|                 | × =       |      |     |      |               |         |           |                 |                      |                   |                    |                      |                     |                                              |                                   |                                |                                                   |                                  |                                              |     | يت مكاتبه              | u                | صفحه تخست بيم        | 1 |
|                 |           |      |     |      |               |         |           |                 |                      |                   |                    |                      |                     |                                              |                                   |                                |                                                   |                                  |                                              |     |                        |                  | امین اجتماعی من      | 3 |
|                 |           |      |     |      |               |         |           |                 |                      |                   |                    |                      |                     |                                              |                                   |                                |                                                   | 40                               | ، دی اف ضمی                                  | u,  | متن پیامک              |                  |                      |   |
|                 | €   ₽ 1 6 | از ز |     |      |               |         |           |                 |                      |                   | -                  | +                    | خودكار              | \$ بزرگمایی                                  |                                   |                                |                                                   |                                  |                                              | e ( | u »                    |                  |                      |   |
|                 |           |      |     |      |               |         |           |                 |                      |                   |                    |                      | (all                |                                              |                                   |                                |                                                   |                                  |                                              |     | يرہ فايل               | ذخ               | درخواست های م        |   |
|                 |           |      |     | ردد. | :م می گر<br>: | ڈیل اعا | ، يە ئىرخ | به نامیرده      | د حق ييه<br>واهد شد. | يرداخت<br>اعلام خ | سوابق<br>بتماعی، ا | بله کلیه<br>تامین ا- | يدينونى<br>ى قانونى | نینان النینی<br>راز ترابط بهره مدی از مزایا: | ۱۳ آقای /خانم<br>نب، یه هنگام احر | بورخ ۹۸۲-۵۸۲۹<br>رانتاد توسط ت | ه درخوانت ه<br>قطعی و قایار                       | ا ئوجە يا<br>ــا ىــوا <u>يق</u> | د<br>مە                                      |     |                        |                  | صندوق شخصی من        |   |
|                 |           |      |     |      |               | -       | ta<br>ta  | وادكى:<br>اولند | نام سا<br>فريخ       |                   |                    |                      |                     | ياني<br>معارد انتاستان ( الم                 | 5                                 |                                | 1911                                              | بارد یب.<br>طی:                  | ئە<br>كە                                     |     |                        |                  |                      |   |
|                 |           | ىيەر | 4~ن | دى   | آذر           | کان     | ,e        | n,e             | م, داد               | نہ                | څړ داد             | (موردت               | أروجن               | نام کارگاه                                   | شماره کارگاه                      | تام شبرہ                       | دي سله م                                          |                                  | a I                                          |     |                        |                  |                      |   |
|                 |           | n.   | r.  | 199  | 202           | 300     |           |                 | - 240                |                   |                    | 20.3                 | 395                 |                                              | · 16876 · 177                     | شېره ۱۲ ټر ل                   | کلرکر د عادی<br>ایست                              | 1224                             | × .                                          |     |                        |                  |                      |   |
| _               |           | н    | ۲.  | γ.   | γ.            | γ.      | Υ.        | n               | n                    | n                 | n                  | n                    | n                   |                                              | 10474-177                         | شېره ۱۲ کېران                  | کلرکرد عادی<br>ایرین                              | 1724                             | ¥.                                           |     |                        |                  | ۹.۹ مگایایت از ۱۰ مگ |   |
|                 |           | R    | Υ.  | Υ.   | γ.            | γ.      | ۲.        | 71              | n                    | n                 | 71                 | n                    | n                   |                                              | · \$2474-+YY                      | شمېه ۱۲ تېر ان                 | کل کر دعادی<br>ایرے                               | me                               | Y                                            |     |                        |                  |                      |   |
|                 |           | ગ    | r.  | r    | γ.            | Υ.      | ۲.        | n               | n                    | n                 | n                  | n                    | n                   |                                              | · \$6676 · • \$7                  | شېره ۱۲ ټوران                  | کارکرد عادی<br>ایت                                | 996                              | 1                                            |     |                        |                  |                      |   |
|                 |           | γ.   | Υ.  | γ.   | γ.            | ۲.      | Υ.        | n               | n                    | n                 | n                  | m                    | n                   |                                              | · 58878 77                        | شېره ۱۲ کېران                  | لز درد عادی<br>ایست                               | 1983                             | •                                            |     |                        |                  | جستجو                |   |
|                 |           | н    | Υ.  | r.   | γ.            | r       | γ.        | n               | n                    | n                 | n                  | n                    | n                   |                                              | · 999.99                          | ڪيه ١٢ تهر ان                  | لو د د عادی<br>ایست                               | 90                               | ·                                            |     |                        |                  | شماره                |   |
|                 |           | н    | r   | γ.   | γ.            | Υ.      | Υ.        | n               | n                    | n                 | n                  | n                    | n                   |                                              | · 999.99                          | شېره ۱۲ غړان                   | لر ردعدی<br>ایت                                   | my                               | ·                                            |     |                        |                  |                      |   |
|                 |           | n    | Υ.  | n    | Υ.            | r       | r.        | n               | n                    | n                 | n                  | n                    | n                   |                                              | · WATA- 177                       | شېه ۱۲ کړان                    | لارد عدي<br>ليـــــــــــــــــــــــــــــــــــ | 119.1                            | _                                            |     |                        |                  |                      |   |
|                 |           | r.   | r   | r    | Υ.            | Υ.      | ۲.        | n               | n                    | n                 | m                  | ¥1                   | n                   | , * * * * * * * * * * * * * * * * * * *      | · 36474172                        | ڪيهه ۱۲ چر ان                  | ال بردعيدي<br>لايت<br>كالكريماني                  | 1716                             | <u> </u>                                     |     |                        |                  | تاريخ صدور از        |   |
|                 |           | н    | r.  | ř.   | γ.            | r.      | γ.        | n               | n                    | n                 | n                  | n                    | n                   | 666666                                       | · MATA-17Y                        | ڪميه ۱۲ تهر ان                 | لو ترد سری<br>ایت                                 | 110                              | <u>.                                    </u> |     |                        |                  |                      |   |
|                 |           |      |     |      |               |         |           |                 |                      |                   |                    |                      | 1                   |                                              |                                   |                                |                                                   |                                  |                                              |     |                        |                  |                      |   |

| <b>۵ - ۲۵ - ۲۰۰</b><br>× خروج |         |                                                      |                         |                                   |                            |                       |                     |                   |                           |                             |                      |                                          |                                             |                             |                                |                                |                                     |          | اجتماعے<br>Social Secur | ్లు జీల్<br>ity Organ | lajlas<br>ization                      |
|-------------------------------|---------|------------------------------------------------------|-------------------------|-----------------------------------|----------------------------|-----------------------|---------------------|-------------------|---------------------------|-----------------------------|----------------------|------------------------------------------|---------------------------------------------|-----------------------------|--------------------------------|--------------------------------|-------------------------------------|----------|-------------------------|-----------------------|----------------------------------------|
|                               | × □     |                                                      |                         |                                   |                            |                       |                     |                   |                           |                             |                      |                                          |                                             |                             |                                |                                |                                     |          | ويت مكاتبه              | بيما                  | منفحه لخست                             |
|                               |         |                                                      |                         |                                   |                            |                       |                     |                   |                           |                             |                      |                                          |                                             |                             |                                |                                | _                                   |          |                         |                       | تامین اجتماعی من                       |
|                               |         |                                                      |                         |                                   |                            |                       |                     |                   |                           |                             |                      |                                          |                                             |                             |                                |                                | ضميمه                               | پی دی اف | مٿن پيامک               | وري                   | در این قسمت شما :<br>(- درخماست های ثب |
|                               | t 🕈 🔄 3 | از                                                   |                         |                                   |                            |                       |                     |                   | -    -                    | کار 🕂                       | ی خود                | رگنماد                                   | ÷ «                                         |                             |                                |                                |                                     | 0        |                         | خود                   | در دوق شخصی<br>۲- صندوق شخصی           |
|                               |         |                                                      |                         |                                   |                            |                       |                     |                   |                           | Contraction of the second   |                      |                                          |                                             |                             |                                |                                |                                     |          | ئىرە فايل               | ÷3                    | درخواست های م                          |
|                               | د       | ذيل املام مي كره                                     | ه یه شرح                | ن ۸۶ نامورد                       | د بند از بنال              | ز دستمز               | یمه و ری<br>واهد شد | ن حق ب<br>اعلام خ | بر داخت<br>بتمامی         | له سوايق<br>ی نامین ا-      | ی وہ _<br>ی قانون    | ير<br>ز مزايا و                          | انم میطل حسینی<br>را ادراز شرایط بهره مدی ا | ۱۳ آقای / خا<br>عب یه هـگام | رخ ۵/۲۶ ۹۸۹<br>انشاد توسط ت    | درخوانت مو<br>قطانی و قایال    | یا ئوجه یه<br>ضما سوا <del>یق</del> |          |                         | •ت                    | صندوق شخصي ا                           |
|                               |         |                                                      |                         |                                   | 1944<br>1946               | حائوادگی:<br>ج اولند  | نام .<br>تاري       |                   |                           |                             |                      |                                          | نام:<br>شماره شناستامه:                     |                             |                                | ana -                          | شماره بیمه<br>که طی:                |          |                         | فضر<br>ندان<br>نود    |                                        |
|                               |         | ومن لغت                                              | 53                      | ن لار                             | مېر لېز                    |                       | مرتاد               | *1                | غرط                       | ، ارمیت                     | لرورتهز              |                                          | نام کارگاه                                  | شناره کارگاه                | نام شعبه                       | نوع سايله                      | JL 3                                |          |                         | ورت<br>یا (           |                                        |
|                               |         | 5. 5.<br>548,241 5247,21.                            | 11<br>>,py,y26          |                                   |                            |                       |                     |                   |                           |                             |                      | کارکر د<br>مس <del>اعرت</del>            |                                             | · 104 70 · 177              | هموه ۱۲ عران                   | کرد عادی ایست                  | 28 <sup>1739</sup> 1                |          |                         | مكا                   | ۱۰ یکاپایت از ۱۰                       |
|                               |         | 515-201 529125-<br>515-201 529125-                   | 57<br>2924,202<br>71    | 2)777,205 2)70,<br>T1 T           | r) 7)<br>9,199, 5,199, - 1 | 51<br>2,122,-64<br>71 | >701,41<br>71       | 11<br>2442<br>71  | 51<br>5070,440<br>70      | 51<br>2,192,-02 ><br>71     | 51<br>296711 -<br>71 | تر در د<br>نس <del>اهرد</del><br>کارگر د |                                             | • 500 You • YY              | شمېد ۱۲ ټوران<br>د کارې او     | کرد عادی لیست                  | 19917AN 7                           |          |                         |                       |                                        |
|                               |         | 404,000 340,400                                      | 47 <b>64,</b> 874<br>71 | 7, 5, 5, 17<br>7, 10, 17<br>7, 17 | r, r, r,                   | 21<br>Vaa?bo          | 67×514<br>71        | 41064»<br>71      | 6744,194<br>71            | 4944,946 ><br>71            | 997.6<br>51          | نس <del>اعرد</del><br>کارگر د            |                                             | · 104 10 · · YY             | شمېه ۲۲ ټوران<br>شمېه ۲۲ ټوران | ارد عادی بوست<br>ارد عادی اوست | дата-т                              |          |                         |                       | جستجو                                  |
|                               |         | 2010-11 (200,00)<br>51 (200,00)<br>(2010-21 (200,00) | 7,006,7-6<br>7.         | 5. 5<br>1.499/45 1.49             | 5. 5.<br>5. 7.             | 51<br>1.0405          | 51<br>4990 P        | 51                | 7/07/07<br>51<br>1-274,0% | 51<br>51<br>1,075,000 g     | 51<br>71<br>741,077  | نساهره<br>کارگر د<br>نساهره              |                                             | · 100 Yo · · YY             | شمېد ۱۲ چران                   | کرد عادی ایست                  | 11175) a                            |          |                         |                       | شماره                                  |
|                               |         | 54 F.                                                | 7)<br>19,9402-1         | 5. 5.<br>19,48795 (9,44           | r. r.<br>1976 (1941)(274   | ti<br>Manjar          | 51<br>1-756,007     | 51<br>1-2-2-2-6-  | 71<br>1,951,200           | ті<br>41-3,66- <sup>р</sup> | ۲۱<br>. در. در       | کارکر د<br>دستغر <del>ب</del>            |                                             | · 184 78 · 177              | شىپە ١٢ تېران                  | کرد عادی ایست                  | yan <b>r</b> 11 /                   |          |                         |                       |                                        |
|                               |         | (1 7)<br>10,2-2510 10,-2022                          | 7.<br>0,997.5           | 5. 5.<br>9789-4 978               | r. r.<br>najvar 19,194,99. | 5)<br>19,00710        | ті<br>102-2394      | 71<br>142-2312    | 41<br>41                  | 51<br>14,914,999 (P         | 7)<br>704407         | کارکر د<br>مس <del>اهره</del>            |                                             | • 100 YA • • YY             | ڪمپه ۲۲ غ <sub>ا</sub> ران     | کرد عادی ایست                  | , 1797 v                            |          |                         |                       | تاريخ صدور از                          |
|                               |         |                                                      |                         |                                   |                            |                       |                     |                   |                           |                             | 3                    | _                                        |                                             |                             |                                |                                |                                     |          |                         |                       |                                        |

٧

| <b>4</b><br>× خروج |                                                                                                    |                                 |                           |                          |                            |                                    |                    |                       |                     |            |                |                        |                       |                        |                     |                                |         |          | یں اجتماعے<br>Social Security | یای قاد<br>Organia | ation                           |
|--------------------|----------------------------------------------------------------------------------------------------|---------------------------------|---------------------------|--------------------------|----------------------------|------------------------------------|--------------------|-----------------------|---------------------|------------|----------------|------------------------|-----------------------|------------------------|---------------------|--------------------------------|---------|----------|-------------------------------|--------------------|---------------------------------|
|                    | × □                                                                                                    |                                 |                           |                          |                            |                                    |                    |                       |                     |            |                |                        |                       |                        |                     |                                |         |          | رويت مكاتبه                   | بيما               | صفحه تخست                       |
|                    |                                                                                                    |                                 |                           |                          |                            |                                    |                    |                       |                     |            |                |                        |                       |                        |                     |                                |         |          |                               |                    |                                 |
|                    |                                                                                                    |                                 |                           |                          |                            |                                    |                    |                       |                     |            |                |                        |                       |                        |                     |                                | ف ضميمه | پی دی از | متن پیامک                     | ا می<br>ایش        | در این قسمت شد<br>(بدیخواست های |
|                    | لر 5 5 ا                                                                                                    |                                 |                           |                          |                            |                                    | -                  | +                     | ږدکار               | ڭئمابى خو  | بزرة           | ÷                      |                       |                        |                     |                                |         | 0        | <b>D</b> »_                   | یپت د<br>ر څود     |                                 |
|                    |                                                                                                    |                                 |                           |                          |                            |                                    |                    | ļ                     |                     |            |                |                        |                       |                        |                     |                                | يل      | یرہ فا   | ż                             | e                  | درخواست های م                   |
|                    | is est est la                                                                                                    | ت سال ۱۰ ماه ۱۰ وژ<br>راجتماعی، | ده به اعکي<br>الولی الدير | یعه نامبره<br>ز مزایای ق | داحث حق با<br>پهره مندی از | سوا <del>یق</del> بر<br>از شرایط ب | مجموع<br>نگام احرا | بتوسیله ه<br>دب به هن | ، دور<br>د دوسط ش   | ابل امتناد | م<br>قطانی و آ | الای /خاد<br>سنا سوابل | ۵۰۱۸۹۸۱<br>ی گردد. قد | مورج ۱۲۶<br>ول اعلام م | حوانت ،<br>د شرح ذو | با ئوجە بە د<br>(سوابق قعیقی ) |         |          |                               | ، من               | صندوق شخصي                      |
|                    |                                                                                                    |                                 |                           | 1.00                     |                            | Paljslis pla                       | \$                 |                       | -                   |            | 7              | ŀ                      | - + -                 | e                      | Bag                 | اء لام حواهد شد<br>شماره       |         |          |                               | ه قضا<br>بتندان    |                                 |
|                    | 1일 문의 영화에 당                                                                                                    |                                 |                           |                          | -                          | - <i>ulși 61</i> 76                |                    |                       | -                   | - al       | سارة كاب       |                        |                       |                        | 2                   | کسط                            |         |          |                               | ، څود<br>صورت      |                                 |
|                    | 한 나는 것 같은 것 같이 같이 같이 같이 않는 것이 같이 않는 것이 같이 않는 것이 같이 않는 것이 같이 않는 것이 같이 않는 것이 같이 않는 것이 같이 않는 것이 같이 않는 것이 없다. 말하는 것이 않는 것이 없는 것이 없 않이 않이 않이 않이 않이 않이 않이 않이 않이 않이 않이 않이 않이 | e-+                             | الغان                     | <del>.</del>             | دى                         | ,s                                 | ou                 | <i>,</i> *            |                     | ala,n      | *,             | خرناد -                | ارديبهمت              | Glow's                 | JL                  | رديف                           |         |          |                               | يد با ا            |                                 |
|                    |                                                                                                    | 23                              | ۳.                        | ۴.                       | - 11                       | 38                                 | 20                 | - 22                  | 4                   | 100        | - 22           | - 22                   | 10                    | - 25                   | 17.64               | 3                              |         |          |                               |                    |                                 |
| -                  |                                                                                                    | 750                             | 7.4                       | ۴.                       | γ.                         | 7.                                 | ۳.                 | ۴.                    | 71                  | 31         | m              | 71                     | 71                    | 71                     | 17.66               | ۲                              |         |          |                               | D.o Is             | از میابات از                    |
|                    |                                                                                                    | 796                             | 74                        | γ.                       | ¥.                         | 7.                                 | ۳.                 | ۲.                    | 71                  | 71         | 71             | *1                     | *1                    | 71                     | 17.44               | *                              |         |          |                               |                    |                                 |
|                    |                                                                                                    | 796                             | 74                        | γ.                       | ۳.                         | 7.                                 | ۳.                 | ۴.                    | 71                  | 71         | 71             | 71                     | 71                    | 71                     | 17.4.               | *                              |         |          |                               | 2                  |                                 |
|                    |                                                                                                    | 199                             | т.                        | ۴.                       | γ.                         | <b>r</b> .                         | ۳.                 | γ.                    | 71                  | 71         | m              | 71                     | <b>*</b> 1            | 71                     | 17.91               | 6                              |         |          |                               |                    | 104 1                           |
|                    |                                                                                                    | 796                             | 74                        | γ.                       | ۳.                         | 7.                                 | ۳.                 | ۴.                    | 71                  | 71         | 7)             | 71                     | 71                    | <i>r1</i>              | 17.4Y               | \$                             |         |          |                               |                    | game                            |
|                    | es, bats, bats, bats                                                                                                    | 796                             | 74                        | ۴.                       | ۳.                         | 7.                                 | r                  | ۴.                    | 71                  | 71         | 71             | 71                     | 71                    | 11                     | 17.47               | Y                              |         |          |                               |                    |                                 |
|                    |                                                                                                    | 795                             | 44                        | ۴.                       | ۴.                         | 7.                                 | r                  | ۴.                    | 71                  | 71         | 11             | 71                     | 71                    | 11                     | 17.46               | A                              |         |          | 1. S. 1. S. 1.                | -                  | 0,04.00                         |
|                    | 이 '''의 동네' ''의 동네'''의 동네                                                                                                    | 755                             | т.,                       | γ.                       | ۲.                         | 7.                                 | ۳.                 | ۴.                    | 73                  | 71         | 71             | *1                     | *1                    | 71                     | 17 46               | 4                              |         |          |                               |                    |                                 |
|                    |                                                                                                    | 795                             | ¥4                        | γ.                       | r.                         | 7.                                 | r.                 | ۴.                    | 71                  | 71         | 71             | 71                     | *1                    | 11                     | 17.95               | 1.0                            |         |          |                               |                    |                                 |
|                    |                                                                                                    | 194                             | 74                        | γ.                       | <b>7</b> -                 | 7.                                 | ۴.                 | ۴.                    | 71                  | 71         | 71             | ۳١                     | 71                    | 11                     | 17.48               | 11                             |         |          |                               |                    | تاريخ صدور ا                    |
|                    | 이 신의 동생이 신의 동생이에서 동생이                                                                                                    | 47                              | - 45                      | -                        | - 24                       | 12                                 | 1                  | 1                     | - <sup>18</sup> - ) | -85        | 1.             | 71                     | n                     | 71                     | 17.94               | 17                             |         |          |                               |                    |                                 |
|                    |                                                                                                    |                                 |                           |                          | 50 DE                      |                                    | ر ال               | CC.                   | u <del>lata</del> a | nuL.       |                |                        | 5,, <u>YAIF</u>       | - اي <b>ن</b> ه :      | ت کل روز            |                                |         |          |                               |                    |                                 |

صدور مجوز دسترسی مشاهده سوابق بیمه شده :

جهت ایجاد دسترسی مشاهده سوابق توسط سازمان مورد نظر، همانطور که در شکل زیر مشخص است مجدداً به قسمت صندوق شخصی من بازگشته بر روی گزینه عملیات کلیک نموده از منوی باز شده بر روی گزینه صدور مجوز استعلام کلیک نمائید.

| ا هده ده من المعالم المعالم المعالم المعالم المعالم المعالم المعالم المعالم المعالم المعالم المعالم المعالم ال<br>المعادر المعالم المعالم المعالم المعالم المعالم المعالم المعالم المعالم المعالم المعالم المعالم المعالم المعالم | سائرهای الدین اجملی الدین اجملی الدین اجملی الدین اجملی الدین اجملی الدین اجملی الدین اجملی الدین اجملی الدین ا<br>Social Security Organization                                                                                                    |
|----------------------------------------------------------------------------------------------------|----------------------------------------------------------------------------------------------------|
|                                                                                                    | صفحه نخست بیمه شدگان کارفرمایان مستمری بگیران                                                                                                    |
|                                                                                                    | تامین اجتماعی من                                                                                                    |
|                                                                                                    | در این قسمت شما می توانید از تعلمی تعاملات خود با سازمان تابین اجتماعی سلایع شوید :<br>۱۰ در توانیات های آیت شده خود را در رویت و وضعیت آنها را پیگیری تمایید.<br>۲۰ حستوق شخصی خود را مشاهده تمایید.                                                                                                    |
|                                                                                                    | درخواست های من استدوی شخصی من درخواست های پشتیبانی من                                                                                                    |
| استان میکند.<br>استان میلد رود بگاههای آن استار تمانین                                                                                                    | مندول شخص من<br>- در ان مفتو قدار، هذهان شماد بنه گذه شدایت کهاشد از طرف که آنها ، به مندش شم                                                                                                    |
| سنده و شیر دستمو به را رسان میرد.<br>در نفی شود.<br>                                                                                                    | در این همینی سندادی و مکارتی که را طرف شده شده به ی مودم طریق رعم این به سوی میشی به سوی میشی در میش طریق میشی و<br>- همچنی سندادی و مکارتی که را طرف سارتی را میشا والی شده سالی و مین محف قران میش و یکیی خواهد بود.<br>- موادن را که خود هما به سندی شده این اس می شوند قران حاف میشود و میری می مود و همچنی میشانی میشد.<br>- موادن رکه بهری اتباتیک و از طرف سارتان به سندی شخص شما ایسال می شوند قران حاف نخواهد بود.<br>- شما می توانید با انتخاب گریه "سندی میشان اس می شوند قران حاف کرده از اطلاعات موجود در مندوق شخص خود را اشتراک گذاری نمایید.                                                                                                    |
|                                                                                                    | şalıış                                                                                                    |
| ریف پیان کد شعبه                                                                                                    | شماره كدكاركاه                                                                                                    |
|                                                                                                    | تاریخ مدور از تاریخ مدور تا                                                                                                    |
| رویت مکاتبه<br>اتصال به ایران پوشه                                                                                                    | میتوو ندایش معه<br>است<br>است                                                                                                    |
| مدور میترد<br>ایمیل تاریخ مشاهده مشاهده قابل استعلام تا کدرمز حذف                                                                                                    | شماره پیگیری تاریخ ارسال 💊 سیستم موضوع کدملی موبایل                                                                                                    |
| test@test.test ندارد test@test.test                                                                                                    | د المعام المعام المع |
| <b>C H 4</b> 17                                                                                                    | obio 🕨 M                                                                                                    |

از پنجره باز شده، <u>مدت اعتبار دسترسی به سابقه</u> را در کادر مربوطه مشخص نموده (ترجیحاً یک ماه) و دکمه **صدور مجوز استعلام** را انتخاب نمائید.

| × □ |                                                  | قابليت استعلام                                                                                                    |
|-----|--------------------------------------------------|----------------------------------------------------------------------------------------------------|
| ~   | صدور مجوز استعلام به مدت: *<br>مدور مجوز استعلام | کاربر گرامی :<br>این فرم جهت صدور مجوز استعلام (به اشتراک گذاری) استاد یا اطلاعات موجود در صندوق شخصی شما تعییه شده است<br>اطلاعاتی که توسط این فرم به اشتراک گذاشته می شوند از طریق لینک "پنل مخصوص دستگاههای دولتی و مرجع |
|     |                                                  | یک روز<br>یک مفته                                                                                                    |
|     |                                                  | یک ماہ                                                                                                    |
|     |                                                  | ک سال                                                                                                    |

با زدن **دکمه صدور مجوز استعلام،** کد رمزی ایجاد شده که بیمه شدگان میتوانند با یادداشت آن و ارائه به سازمان مورد نظر جهت استعلام سوابق استفاده نمایند.

| ×                         | پیام سیستم                                                                |
|---------------------------|---------------------------------------------------------------------------|
| کد رمز را یادداشت نمائید. | صدور مجوز استعلام با موفقیت انجام شد.<br>کد رمز جهت استعلام: ۲۰۰۵۱۸۵۷۳۸۵۹ |
| تاييد                     |                                                                           |

# ب) اقدامات موسسات

نحوه مشاهده سوابق (استفاده از کد رمز ) توسط سازمان ها و موسسات :

برای این منظور، سازمان ها و موسسات میتوانند با استفاده از آدرس https://eservices.tamin.ir از قسمت پایین صفحه بر روی لینک پنل مخصوص دستگاههای دولتی و مرجع استعلامات رسمی کلیک نمایند.(مطابق شکل زیر)

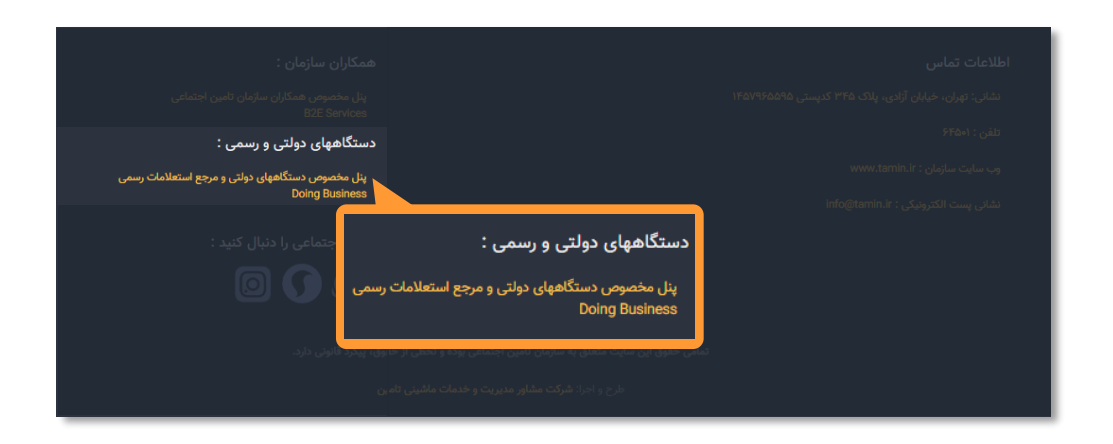

سپس مطابق شکل ، بر روی گزینه استعلام سند کلیک نمایند.

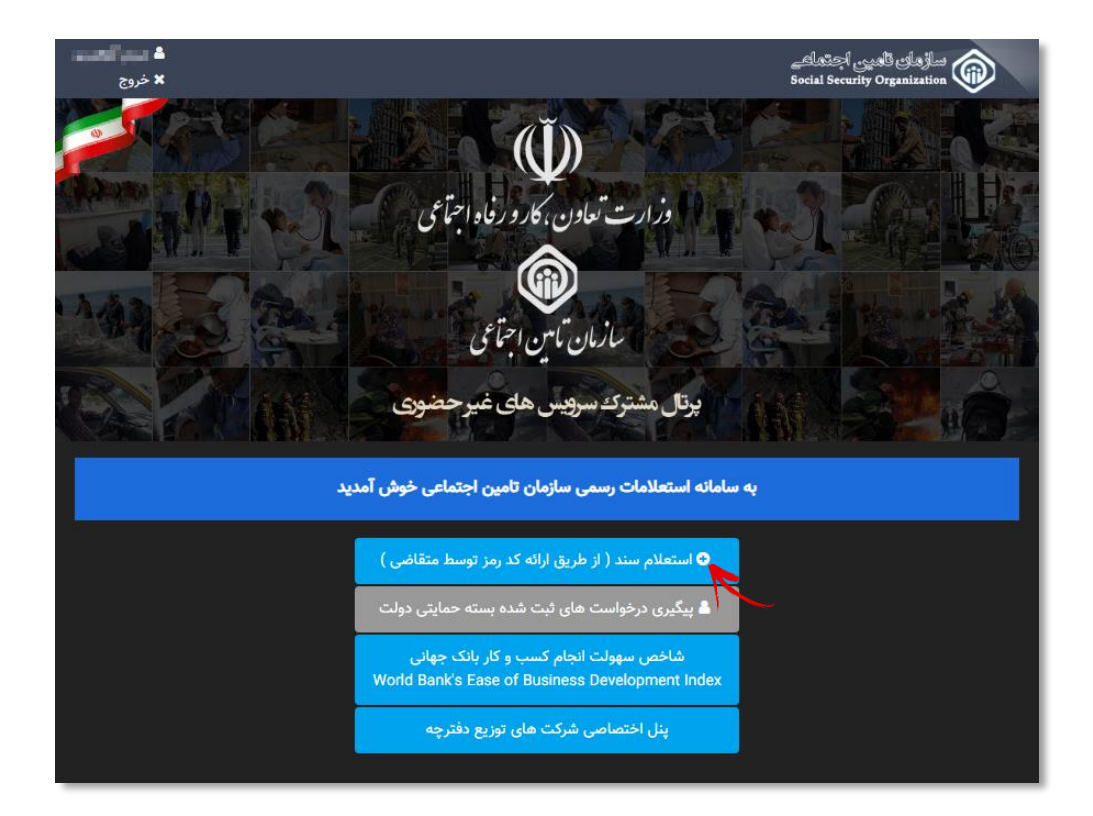

در اینصورت فرمی مطابق شکل صفحه بعد مشاهده میشود:

# فرم استعلام از طریق ار ائه کد پیگیری (کد رمز) متقاضی :

در این فرم سازمان ها و موسسات میتوانند با وارد نمودن **کد ملی** در قسمت شناسه و **کد رمز** مربوطه سوابق بیمه شده را مشاهده و یا فایل آن را در سیستم خود ذخیره نمایند.

| اه می البلسید.<br>× خروج                                             |                                                                                                    |                                                                                                    |                      | ساڑھای ٹامیں اجتماعے<br>Social Security Organization |
|----------------------------------------------------------------------|----------------------------------------------------------------------------------------------------|----------------------------------------------------------------------------------------------------|----------------------|------------------------------------------------------|
|                                                                      |                                                                                                    |                                                                                                    | مایان مستمری بگیران  | صفحه نخست بيمه شدگان كارفره                          |
|                                                                      |                                                                                                    |                                                                                                    |                      | استعلام از طریق ارائه کد پیگیری متقاضی               |
|                                                                      |                                                                                                    |                                                                                                    |                      | حستجه                                                |
|                                                                      | ,<br>                                                                                                    | کد رم: *                                                                                                    | ، کد کارگاه) *       |                                                      |
|                                                                      | 40051857                                                                                                    | /3859                                                                                                    | ()                   | CCCCCBAONI                                           |
| نمائيد.                                                              | کد رمز را وارد                                                                                                    | ارد نمائيد.                                                                                                    | لی بیمه شده را و     | كدم                                                  |
|                                                                      |                                                                                                    |                                                                                                    |                      | emişe                                                |
|                                                                      |                                                                                                    |                                                                                                    |                      |                                                      |
|                                                                      |                                                                                                    |                                                                                                    |                      |                                                      |
|                                                                      |                                                                                                    |                                                                                                    |                      |                                                      |
|                                                                      |                                                                                                    |                                                                                                    |                      |                                                      |
|                                                                      |                                                                                                    |                                                                                                    |                      |                                                      |
|                                                                      |                                                                                                    |                                                                                                    |                      |                                                      |
|                                                                      |                                                                                                    |                                                                                                    |                      |                                                      |
| ونیکی و بنا به درخواست                                               | <sub>ل</sub> تامين اجتماعى بصورت الكترو                                                                                                    | ن اعلام شده از طرف سازمان تامین                                                                                                    | سوابز                | نتيجه جستجو :                                        |
| ازی به مهر و امضا ندارد.                                             | سه تهیه و مورد تایید بوده و نیا                                                                                                    | ده جهت ارائه به آن سازمان / موس                                                                                                    | نامبر                |                                                      |
|                                                                      |                                                                                                    |                                                                                                    |                      | نتيجه جستجو                                          |
| ساز مان / موسسه تعده و مورد تایند بوده و نیاز عربه معر و اوضا ندارد. | سورت الگترونیکی و بنا بو در فواست نامی دو جمت از افو بو آن س                                                                                                    | سوابة، إغلام شدة إز طرف سازمان تامين تامين احتماعي ب                                                                                                    |                      | عنوان سند                                            |
| • 1 1 of5                                                            | _                                                                                                    | + Automatic Zoom *                                                                                                    | _                    |                                                      |
|                                                                      |                                                                                                    |                                                                                                    |                      |                                                      |
|                                                                      |                                                                                                    |                                                                                                    |                      | ذخيره فايل                                           |
|                                                                      | ویی پرداخت می بینه دلیترد به شرع دین عدم می ترید.<br>امی اعلام خواهد شد.                                                                                                    | ، درخوست موج ۲۰٬۹۷ ۲۰۱۸ های اخانم<br>. قطعی وقابل استاد توسط شعب، به هنگام اهراز شرایط بهره مندی از مزایای فاتوتی تامین اجتما                                                                                                    | مىتا سۇيۇ            |                                                      |
|                                                                      | ندر هنودگی<br>ناریخ نیشد                                                                                                    | ا میں ایک ایک ایک ایک ایک ایک ایک ایک ایک ایک                                                                                                    | شماره بیمه<br>کدملي  | e - Sula (MWG) e - Sul<br>externa (MWG) e - Sula     |
|                                                                      | ۲۵۵ کے منت کیمی جو لار او دی ہے <del>ہے</del>                                                                                                    | ى                                                                                                    |                      |                                                      |
|                                                                      | n         n                                                      | ليم مسعد المسعد المسعد المسعد المسعد المسعد المسعد المسعد المسعد المسعد المسعد المسعد المسعد المسعد المسعد المس<br>المراجعة المسعد المسعد المسعد المسعد المسعد المسعد المسعد المسعد المسعد المسعد المسعد المسعد المسعد المسعد المس<br>المراجعة المسعد المسعد المسعد المسعد المسعد المسعد المسعد المسعد المسعد المسعد المسعد المسعد المسعد المسعد المس                                                                                                    | 204 T                |                                                      |
|                                                                      |                                                                                                    | لي المراجعين المراجعين المراجعين المراجعين المراجع المراجع المراجعين المراجع المراجعين المراجع المراجع المراجع المراجع المراجعين المراجع المراجع المراجعين المراجع المراجعين المراجعين                                                                                                    |                      |                                                      |
|                                                                      |                                                                                                    | ۲۱         ۳۱         ۳۱         ۳۵         ۳۵         ۳۵         ۳۵         ۳۵         ۳۵         ۳۵         ۳۵         ۳۵         ۳۵         ۳۵         ۳۵         ۳۵         ۳۵         ۳۵         ۳۵         ۳۵         ۳۵         ۳۵         ۳۵         ۳۵         ۳۵         ۳۵         ۳۵         ۳۵         ۳۵         ۳۵         ۳۵         ۳۵         ۳۵         ۳۵         ۳۵         ۳۵         ۳۵         ۳۵         ۳۵         ۳۵         ۳۵         ۳۵         ۳۵         ۳۵         ۳۵         ۳۵         ۳۵         ۳۵         ۳۵         ۳۵         ۳۵         ۳۵         ۳۵         ۳۵         ۳۵         ۳۵         ۳۵         ۳۵         ۳۵         ۳۵         ۳۵         ۳۵         ۳۵         ۳۵         ۳۵         ۳۵         ۳۵         ۳۵         ۳۵         ۳۵         ۳۵         ۳۵         ۳۵         ۳۵         ۳۵         ۳۵         ۳۵         ۳۵         ۳۵         ۳۵         ۳۵         ۳۵         ۳۵         ۳۵         ۳۵         ۳۵         ۳۵         ۳۵         ۳۵         ۳۵         ۳۵         ۳۵         ۳۵         ۳۵         ۳۵         ۳۵         ۳۵         ۳۵          ۳۵         ۳۵         ۳۵                                                                                         | 1944 (A)<br>2940 (D) |                                                      |
|                                                                      |                                                                                                    |                                                                                                    | 17. P                |                                                      |
|                                                                      | n.         n.         n.< | ۲۰۰         ۲۰۰         ۲۰۰         ۲۰۰         ۲۰۰         ۲۰۰         ۲۰۰         ۲۰۰         ۲۰۰         ۲۰۰         ۲۰۰         ۲۰۰         ۲۰۰         ۲۰۰         ۲۰۰         ۲۰۰         ۲۰۰         ۲۰۰         ۲۰۰         ۲۰۰         ۲۰۰         ۲۰۰         ۲۰۰         ۲۰۰         ۲۰۰         ۲۰۰         ۲۰۰         ۲۰۰         ۲۰۰         ۲۰۰         ۲۰۰         ۲۰۰         ۲۰۰         ۲۰۰         ۲۰۰         ۲۰۰         ۲۰۰         ۲۰۰         ۲۰۰         ۲۰۰         ۲۰۰         ۲۰۰         ۲۰۰         ۲۰۰         ۲۰۰         ۲۰۰         ۲۰۰         ۲۰۰         ۲۰۰         ۲۰۰         ۲۰۰         ۲۰۰         ۲۰۰         ۲۰۰         ۲۰۰         ۲۰۰         ۲۰۰         ۲۰۰         ۲۰۰         ۲۰۰         ۲۰۰         ۲۰۰         ۲۰۰         ۲۰۰         ۲۰۰         ۲۰۰         ۲۰۰         ۲۰۰         ۲۰۰         ۲۰۰         ۲۰۰         ۲۰۰         ۲۰۰         ۲۰۰         ۲۰۰         ۲۰۰         ۲۰۰         ۲۰۰         ۲۰۰         ۲۰۰         ۲۰۰         ۲۰۰         ۲۰۰         ۲۰۰         ۲۰۰         ۲۰۰         ۲۰۰         ۲۰۰         ۲۰۰         ۲۰۰         ۲۰۰         ۲۰۰         ۲۰۰         ۲۰۰ <th۲۰۰< th=""> <th۲۰۰< th=""> <th۲۰۰< th=""></th۲۰۰<></th۲۰۰<></th۲۰۰<> | 174 V.<br>179 I.     |                                                      |
|                                                                      |                                                                                                    | ж.                                                                                                    |                      |                                                      |